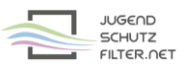

## Anleitung: ipfire 2.21 mit vorgelagertem Proxy jugendschutzfilter.net:3128

- 1. Öffne im Browser die Verwaltungsoberfläche von ipfire.
- 2. Gehe zu >> Netzwerk >> Web-Proxy und aktiviere bzw. ergänze folgende Proxy-Einstellungen:

| Advanced Web Proxy                                          |         |                            |                                                                               |                           |
|-------------------------------------------------------------|---------|----------------------------|-------------------------------------------------------------------------------|---------------------------|
| Allgemeine Einstellungen<br>Aktiviert auf Green:            |         |                            | Proxy-Port: *                                                                 | 800                       |
| Transparent auf Green:                                      |         |                            | Transparenter Port: *<br>Sichtbarer Hostname:<br>Sprache der Fehlermeldungen: | 3128<br>                  |
| Unterdrücke Versionsinformationen:<br>Squid Versionsnummer: | [ 4.5 ] |                            | Design der Fehlermeldungen:                                                   | IPFire ~                  |
| URL-Filter<br>Aktiviert                                     |         | Update-Accele<br>Aktiviert | rator                                                                         |                           |
| Vorgelagerter Proxy                                         |         |                            |                                                                               |                           |
| Proxy-Adresse weiterleiten:                                 |         |                            | Vorgelagerter Proxy (Host:Port):                                              | jugendschutzfilter.net:β1 |
| Client-IP-Adresse weiterleiten:                             |         |                            | Proxy-Benutzername:                                                           | user                      |
| Benutzernamen weiterleiten:                                 |         |                            | Proxy-Passwort:                                                               | •••••                     |

| Vorgelagerter Host:              | jugendsch |
|----------------------------------|-----------|
| Proxy-Benutzername und Passwort: | Zugangsd  |

jugendschutzfilter.net:3128 Zugangsdaten der Schule

3. Starte den lokalen Squid-Proxy von ipfire über die Schaltfläche ganz unten neu: Speichern und Neustart

4. Trage den lokalen Proxy im Browser der Clients ein.